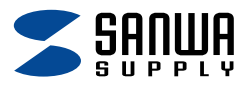

# USB 2.0 メモリ 取扱説明書

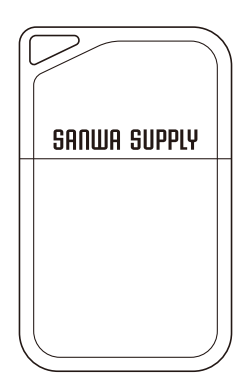

この度は、USB 2.0 メモリ「UFD-P〇GBKNシリーズ」(以下本製品) をお買い上げいただき誠にありがとうございます。 この取扱説明書では、本製品の使用方法や安全にお取扱いいただく

ための注意事項を記載しています。ご使用の前によくご覧ください。

#### 最初にご確認ください

お使いになる前に、セット内容がすべて揃っているかご確認ください。 万一、足りないものがありましたら、お買い求めの販売店にご連絡ください。

| セット内容     |             |  |
|-----------|-------------|--|
| 1)USB 2.0 | メモリ ・・・・・1台 |  |

デザイン及び仕様については改良のため予告なしに変更することがあります。 本書に記載の社名及び製品名は各社の商標又は登録商標です。

### サンワサプライ株式会社

| t) | <u>s</u> | U |
|----|----------|---|

| <b>1.各部の名称とはたらき</b> P.3                |
|----------------------------------------|
| <b>2.Windowsでの使用方法</b> ······ P.4·5    |
| <b>3.macOSでの使用方法</b> ······ P.6·7      |
| <b>4.Chrome OSでの使用方法</b> ······ P.8·9  |
| 5.安全にお使いいただくためのご注意(必ずお守りください) ・・・ P.10 |
| <b>6.仕様</b> ······P.11                 |
| <b>7.対応機種 ······</b> P.11              |
| <b>8.対応OS</b> ······P.11               |
| 9.UFD-Pシリーズに収録されているソフトウェアについて P.11     |
| <b>10.よくある質問 ·····</b> P.11            |
| <b>11.保証規定</b> ······P.12              |
|                                        |

1.各部の名称とはたらき

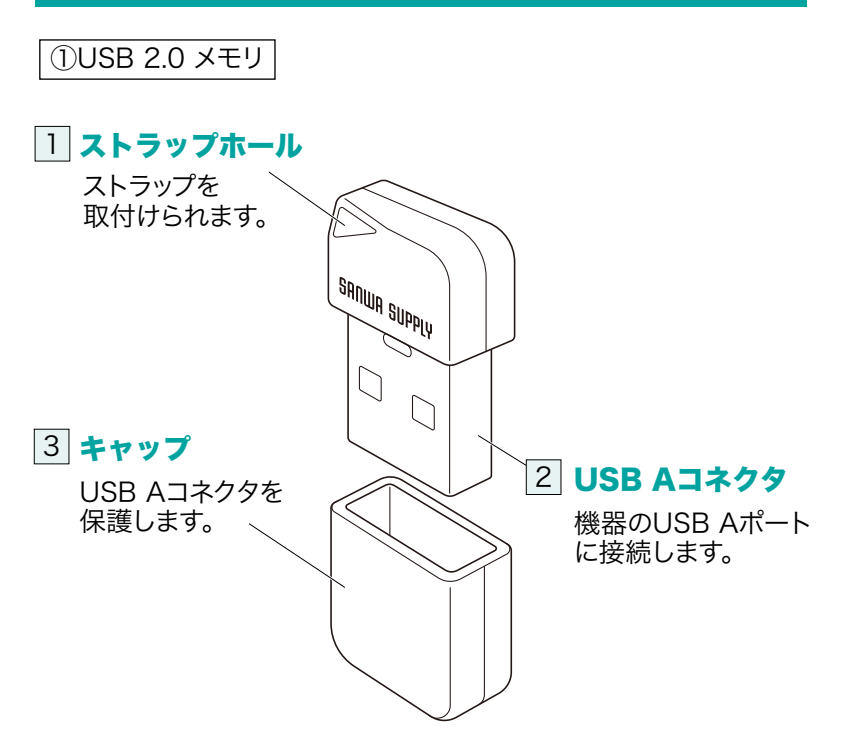

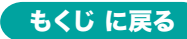

### 2.Windowsでの使用方法

#### 接続方法

※本製品は、ドライバーをインストールする必要がありません。

1.パソコンの電源を入れ、OSを起動してください。

2.コネクタをパソコンのUSB Aポートに接続してください。

キャップを外します。

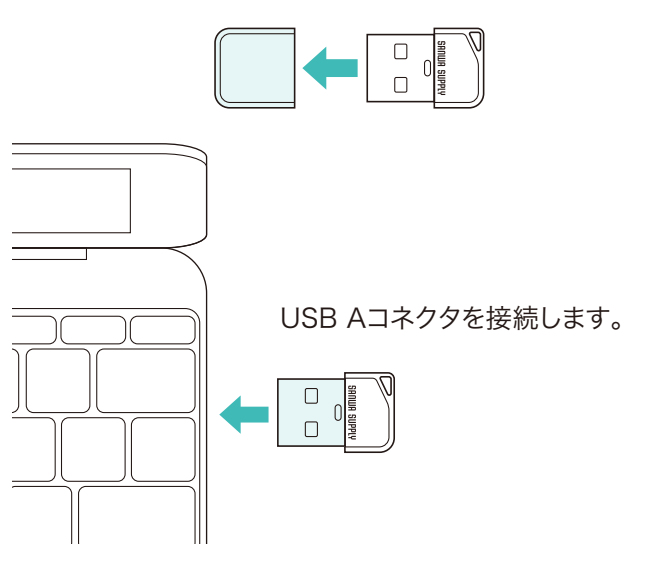

USBハブを経由してパソコンに接続する場合は、必ず セルフパワーモードで使用して、USBポートに電源が供給できる状態にしてください。 ACアダプタで電源供給できないUSBハブは使用できません。

3.自動的にインストールが行われます。

### ■Windows 11・10でリムーバブルディスクを表示させるには

- 1.エクスプローラーのアイコンをクリックしてください。
- 2.左側に「PC」が表示されるのでクリックしてください。
- 3.PCが開き、「USB DISK」が表示されます。

※画像は、使用機器・OSによって若干異なります。

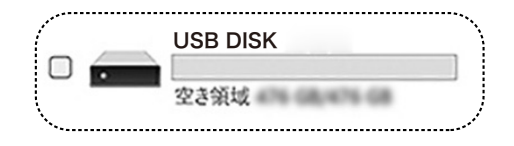

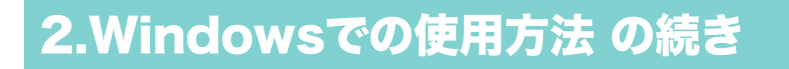

#### 取外し方法

本製品を取外す時には、本製品にアクセスしているアプリケーション ますべて終了してください。 ファイルのコピー中など、アクセス中に本製品を取外すと、データが

ファイルのコピー中なと、アクセス中に本製品を取外すと、テーダが 壊れたり、消失する恐れがあります。

1.タスクトレイにある「ハードウェアの取り外し」アイコンをクリック してください。

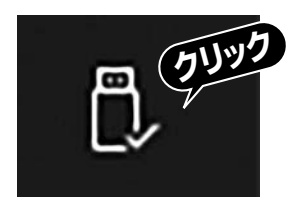

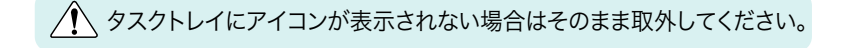

! アイコンが表示されない場合はWindowsのヘルプを参照してください。

2.画面の指示に従って本製品を取外してください。 ※画面は、使用機器・OSによって若干異なります。

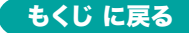

### 3.macOSでの使用方法

#### 接続方法

※本製品は、ドライバーをインストールする必要がありません。

1.パソコンの電源を入れ、OSを起動してください。

2.コネクタをパソコンのUSB Aポートに接続してください。

キャップを外します。

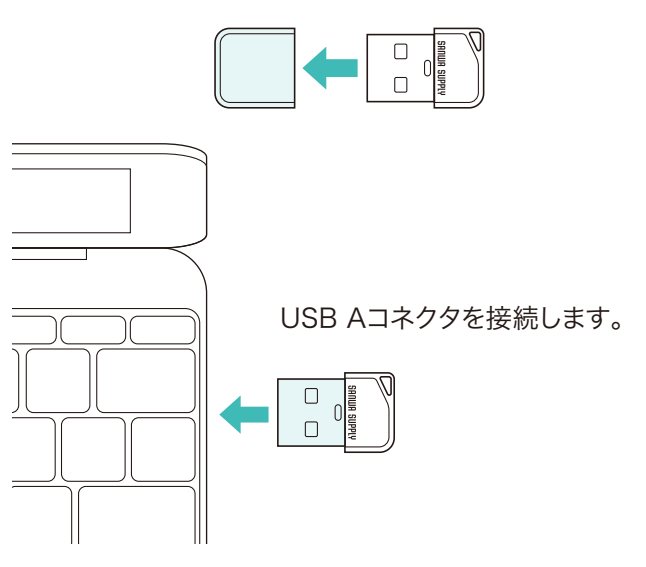

USBハブを経由してパソコンに接続する場合は、必ずセルフ パワーモードで使用して、USBポートに電源が供給できる状態に してください。 ACアダプタで電源供給できないUSBハブは使用できません。

3.これでインストールは完了です。

### ■正しくセットアップできたか確認する

Finderを起動し、デバイスから「USB DISK」をクリックしてください。

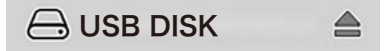

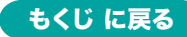

## 3.macOSでの使用方法の続き

#### 取外し方法

#### ■パソコンの電源が切れている場合

パソコンの電源が切れている場合は、そのまま取外してください。

#### ■パソコンの電源が入っている場合

Finderを起動し、デバイスから「USB DISK」の横の矢印をクリック してください。本製品をUSBポートから取外してください。

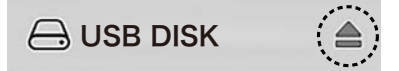

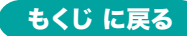

## 4.Chrome OSでの使用方法

#### 接続方法

※本製品は、ドライバーをインストールする必要がありません。

1.パソコンの電源を入れ、OSを起動してください。

2.コネクタをパソコンのUSB Aポートに接続してください。

キャップを外します。

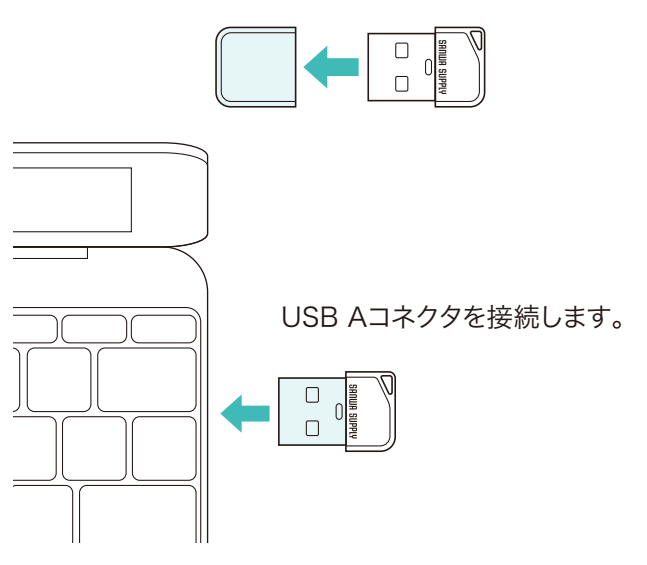

USBハブを経由してパソコンに接続する場合は、必ず セルフパワーモードで使用して、USBポートに電源が供給できる状態にしてください。 ACアダプタで電源供給できないUSBハブは使用できません。

3.これでインストールは完了です。

#### ■正しくセットアップできたか確認する

ファイルを起動し、デバイスから「USB DISK」をクリックしてください。

↓ ↓ USB DISK

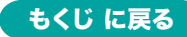

# 4.Chrome OSでの使用方法 の続き

#### 取外し方法

#### ■パソコンの電源が切れている場合

パソコンの電源が切れている場合は、そのまま取外してください。

#### ■パソコンの電源が入っている場合

ファイルを起動し、デバイスから「USB DISK」の横の矢印を クリックしてください。本製品をUSBポートから取外してください。

### USB DISK

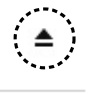

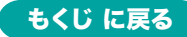

5.安全にお使いいただくためのご注意(必ずお守りください)

▲ 警告 下記の事項を守らないと火災・感電により、死亡や大けがの原因となります。

- ●分解、改造はしないでください。(火災、感電、故障の恐れがあります) ※保証の対象外になります。
- ●水などの液体で濡らさないでください。(火災、感電、故障の恐れがあります)
- ●小さな子供のそばでは本製品の取外しなどの作業をしないでください。 (小さな部品を飲み込んだりする恐れがあります)

↑ 注意 下記の事項を守らないと事故や他の機器に損害を与えることがあります。

- ●取付け、取外しの作業は慎重に行ってください。
  - (機器の故障の原因になります)
- ●動作環境の範囲を超えるような以下の環境では使用しないでください。
  - (1)直接日光の当たる場所
  - (2)湿気や水分のある場所
  - (3)傾斜のある不安定な場所
  - (4)静電気の発生する場所
  - (5)通常の生活環境とは大きく異なる場所
  - (6)マグネットのような磁気のある場所
- ●長時間使用後は高温になっております。取扱いにはご注意ください。 (火傷の恐れがあります)
- ■お手入れについて
  - (1)清掃するときは必ず本製品をパソコンから取外してください。(2)機器は柔らかい布で拭いてください。
  - (3)シンナー・ベンジン・ワックス等は使わないでください。

#### 取扱い上のご注意

- ●本製品の取付け、取外しをする時には必ずパソコン内(ハードディスク 等)のデータをすべてバックアップ(CD、DVD等)をしてください。
- ●メディア内のデータは、必ず他のメディア(CD、DVD等)にすべて バックアップしてください。
- ※特に修復・再現のできない重要なデータは必ずバックアップをして ください。
- ※バックアップの作成を怠ったために、データを消失、破損した場合、 弊社はその責任を負いかねますのであらかじめご了承ください。

#### 6.仕様

| インターフェース | USB Ver.2.0準拠(USB Ver.1.1上位互換) |  |
|----------|--------------------------------|--|
| コネクタ     | USB Aコネクタ                      |  |
| 入力電圧     | DC5V                           |  |
| サイズ・重量   | W14×D6.9×H23.1mm・約3.3g(本体のみ)   |  |

#### 7.対応機種

●Windows搭載(DOS/V)パソコン

- ●Apple Macシリーズ
- ●Chrome OS搭載パソコン

#### 8.対応OS

- ●Windows 11・10
- ●macOS 15·14·13·12·11
- Chrome OS

#### 9.UFD-Pシリーズに収録されているソフトウェアについて

- ●本製品にはライフポート製セキュリティソフト「LB ファイルロック2」、 「LB パソコンロック4」が収録されています。 ※Windows 11・10のみの対応です。
- ●付属ソフトウェアをご利用いただく際は、本製品に収録されている「LB ファイル ロック2」「LB パソコンロック4」フォルダ内の「使用方法について」(PDFデータ) をお読みください。

### 10.よくある質問

Q&Aは弊社WEBサイトでご覧ください!

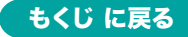

#### 11.保証規定

- 1)保証期間内に正常な使用状態でご使用の場合に限り品質を保証 しております。万一保証期間内で故障がありました場合は、弊社所定 の方法で無償修理いたしますので、販売店のレシートまたは領収 書を製品に添えてお買い上げの販売店までお持ちください。
  2)次のような場合は保証期間内でも有償修理になります。
  - - (1)販売店のレシートまたは領収書をご提示いただけない場合。
    - (2)所定の項目をご記入いただけない場合、あるいは字句を
      - 書き換えられた場合。
    - (3)故障の原因が取扱い上の不注意による場合。
    - (4)故障の原因がお客様による輸送・移動中の衝撃による場合。
    - (5)天変地異、ならびに公害や異常電圧その他の外部要因による 故障及び損傷の場合。
    - (6)譲渡や中古販売、オークション、転売などでご購入された場合。
- 3)お客様ご自身による改造または修理があったと判断された場合は、 保証期間内での修理もお受けいたしかねます。
- 4)本製品の故障、またはその使用によって生じた直接、間接の損害に ついては弊社はその責を負わないものとします。
- 5)本製品を使用中に発生したデータやプログラムの消失、または破損 についての補償はいたしかねます。
- 6)本製品は医療機器、原子力設備や機器、航空宇宙機器、輸送設備 や機器などの人命に関わる設備や機器、及び高度な信頼性を必要 とする設備や機器やシステムなどへの組み込みや使用は意図され ておりません。これらの用途に本製品を使用され、人身事故、社会 的障害などが生じても弊社はいかなる責任も負いかねます。
- 7)修理ご依頼品を郵送、またはご持参される場合の諸費用は、お客様のご負担となります。
- 8)保証規定は日本国内においてのみ有効です。

#### 保証期間 1年

#### ※保証書は添付されていません。

※製品保証を受けるためにはレシートまたは領収書などが必要になります。

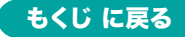

#### 弊社サポートページはこちら!

■サポート情報

■Q&A(よくある質問)

■ソフトダウンロード ■各種対応表

など、最新情報を随時更新しています。

#### https://www.sanwa.co.jp/support/support.html

### サンワサプライ株式会社

岡山サプライセンター / 〒700-0825 岡山県岡山市北区田町1-10-1 東京サブライセンター / 〒140-8566 東京都品川区南大井6-5-8 TEL03-5763-0011 FAX.03-5763-0033 札幌営業所/〒060-0808 札幌市北区北/1条西4-1-1 パストラルビルN8 仙台営業所/〒983-0852 仙台市宮城野区福岡1-6-37 TM仙台ビル 名古屋営業所/〒453-0014 愛知県名唐市中村区則試1-16-18 CUBE MEIEKI 大阪営業所/〒532-0003 大阪市違川区宮原4-5-36 ONEST新大阪ス-2ア 広島営業所/〒732-0828広島県広島市南区京橋町7-18 新井ビル 福岡営業所/〒812-0011 福岡市博多区博多駅前4-3-3 博多八百治ビル TEL092-471-6721 FAX.092-471-8078

TEL.086-223-3311 FAX.086-223-5123 TEL.011-611-3450 FAX.011-716-8990 TEL.022-257-4638 FAX.022-257-4633 TEL.022-257-4636 FAX.022-257-4633 TEL.052-453-2031 FAX.052-453-2033 TEL.06-6395-5310 FAX.06-6395-5315 TEL.082-264-2716 FAX.082-264-2717 CF/AE/RI

ver.1.0